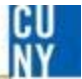

# **CUNYfirst and Staples Advantage**

How to Create a Yearly Blanket Requisition for Your Department

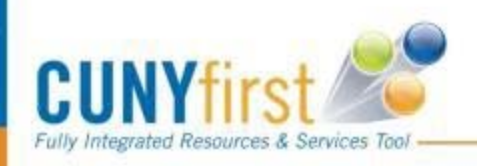

 1. Define Requisition
 2. Add Items and Services
 3. Review and Submit

Specify requisition name, requester, and other information that applies to the entire requisition.

| Business Unit:                                  | LAGPR                      | LaGuardia CC                           | - CUNY                                    |                  |                        |                                                     |                       |   |
|-------------------------------------------------|----------------------------|----------------------------------------|-------------------------------------------|------------------|------------------------|-----------------------------------------------------|-----------------------|---|
| Requester:                                      | 23055549                   |                                        |                                           | Cristina Natale  |                        | *Currency:                                          | USD                   |   |
| Requisition Name:                               | Amount only                | test Enter                             | : Staples                                 | Advantage        | Blanket Order          | Priority:                                           | Medium 🗸              |   |
| ▼ Line Defaults                                 | Search                     | : Staples A                            | dvantage                                  | 2                |                        |                                                     |                       |   |
| Note: The defaults e<br>Vendor: 10000<br>Buyer: | posified below<br>200162 × | will be applied to<br>C Vend<br>C Cate | requisition lin<br>lor Location:<br>gory: | DEFAULT          | no predefined values f | for these fields.<br>Code Tip Sh<br>hit of Measure: | eet                   |   |
| Shipping Default                                | \$                         |                                        |                                           |                  |                        |                                                     |                       |   |
| Ship To: M-I                                    | M-B98C <sup>.</sup> 🔍      | 🔚 Modify Ship                          | ping Address                              |                  |                        |                                                     |                       |   |
| Due Date:                                       | 31                         | Attention:                             | Cristina Natal                            | e                |                        |                                                     |                       |   |
| Accounting Def                                  | faults                     |                                        |                                           |                  | Customize   Find       | լ 🖾 լ 💹 լ                                           | First 🚺 1 of 1 🚺 Lasi | t |
| Chartfields1                                    | Chartfields2               | Chartfields3                           | <u>D</u> etails <u>A</u>                  | sset Information |                        |                                                     |                       |   |
| Location                                        |                            | <u>GL Unit</u>                         |                                           |                  | Account                |                                                     |                       |   |
| E-E-413 Q                                       |                            | LAG01                                  | Q                                         |                  | Q                      |                                                     | -                     |   |
|                                                 |                            |                                        |                                           |                  |                        |                                                     |                       |   |

Continue

| 1. Defin                                                                                                    | e Requisition      |               |             | 2. Add Items and Servic                                                                 | es 당                 | 3. Review and Submit                                                                                                  |                                 |
|----------------------------------------------------------------------------------------------------|--------------------|---------------|-------------|-----------------------------------------------------------------------------------------|----------------------|----------------------------------------------------------------------------------------------------|---------------------------------|
| Add lines to the requi                                                                                                | isition, specifyir | ng the inform | web Special | ry to procure each item o                                                               | r service.           | Q Search                                                                                                    |                                 |
| Special Item                                                                                                    |                    |               | opena.      |                                                                                         |                      |                                                                                                    |                                 |
| *Item Description:<br>*Price:<br>*Quantity:<br>*Category:<br>Vendor ID:<br>Vendor Item ID:<br>Mfg ID:<br>Mfg Item ID: | Blanket Order      | 1<br>0<br>0   | STAPLES INC | epartment Name) FY 14<br>Currency:<br>Unit of Measure:<br>Due Date:<br>STAPLES BUSINESS | Please u<br>Descript | ise this standard Iter<br>ion<br>1. Enter your estition<br>total amount<br>2. Quantity is alw<br>or 3. U of M is alwa | n<br>imated<br>vays 1<br>ys YRS |
| Additional Informa                                                                                                    | tion               |               |             |                                                                                         | Request New          | v Item                                                                                                    |                                 |
| Send to Vend                                                                                                    | ior 🗌 Sh           | ow at Reco    | eipt 🗌 Sh   | ow at Voucher                                                                           |                      | New Item                                                                                                    |                                 |

| _                                                                                               |                        |                      |                                             |             |                 |             |              |                |
|-------------------------------------------------------------------------------------------------|------------------------|----------------------|---------------------------------------------|-------------|-----------------|-------------|--------------|----------------|
| 🔒 <u>1. Defin</u>                                                                               | e Requisition          | <u>∎</u> + 2         | 2. Add Items a                              | nd Services | <b>B</b>        | 3. Review a | and Submit   |                |
| Review the details of your requisition, make any necessary changes, and submit it for approval. |                        |                      |                                             |             |                 |             |              |                |
| Business Unit:                                                                                  | LAGPR LaGuardia        | a CC - CUNY          |                                             |             |                 |             |              |                |
| Requester:                                                                                      | 23055549               |                      | Cristina N                                  | Natale      |                 | *Currency:  | USD          |                |
| Requisition Name:                                                                               | Amount only test       |                      |                                             |             |                 | Priority:   | Medium 🗸     | Click:<br>Line |
| Requisition Lines                                                                               |                        |                      |                                             |             |                 |             |              | Details        |
| Line Descrip                                                                                    | <u>tion</u>            | <u>Ve</u>            | endor Name                                  |             | <u>Quantity</u> | <u>UOM</u>  | <u>Price</u> | Total          |
| ⊳ 🗹 1 <u>Blanket</u>                                                                            | Requisition for Office | ST<br>ST<br>BU<br>AD | TAPLES INC<br>TAPLES<br>JSINESS<br>DVANTAGE | 1.0000      | Years           | 500.        | 00000        | 500.00         |
| Select All / Deselect All                                                                       |                        |                      |                                             |             |                 |             | 500.00 USD   |                |
| Justification/Comments                                                                          |                        |                      |                                             |             |                 |             |              |                |
|                                                                                                 |                        |                      |                                             |             |                 |             |              |                |
| Send to Vendor                                                                                  | Show at Receipt        | Show at Vouc         | cher                                        |             |                 |             |              |                |
| Check Bu                                                                                        | dget                   |                      |                                             |             |                 |             |              |                |
| 🚦 Save & submit                                                                                 | 品 Save & preview appr  | oval 🗙 Cano          | cel requisition                             |             |                 | Find r      | more items   |                |

## **Line Details**

#### Line: 1 Blanket Requisition for Office

#### Line Status: Open

| ▼ Item Details                                |            |                 |                     |                    |  |  |  |  |
|-----------------------------------------------|------------|-----------------|---------------------|--------------------|--|--|--|--|
| Amount:                                       | 500.00     | USD             |                     |                    |  |  |  |  |
| Category:                                     | 4412000000 | Office supplies | View Hierarchy      |                    |  |  |  |  |
| Buyer:                                        |            |                 | Q Buyer Information |                    |  |  |  |  |
| Vendor:                                       | 100000162  |                 | STAPLES INC STAPLES | Suggest New Vendor |  |  |  |  |
| Vendor Location:                              | DEFAULT    |                 |                     |                    |  |  |  |  |
| Vendor's Catalog:                             |            |                 | ]                   |                    |  |  |  |  |
| Vendor Item ID:                               |            |                 | ]                   |                    |  |  |  |  |
| Manufacturer ID:                              |            |                 | Q                   |                    |  |  |  |  |
| Manufacturer's Item                           |            |                 | Q UPN ID:           |                    |  |  |  |  |
| D:<br>Physical Nature                         | Goods      | $\sim$          |                     |                    |  |  |  |  |
| RFQ Required Zero Price Indicator Amount Only |            |                 |                     |                    |  |  |  |  |
| Device Tracking                               | Stockle    | ss Item         | nspection Required  |                    |  |  |  |  |
|                                               |            |                 |                     |                    |  |  |  |  |
|                                               |            |                 |                     |                    |  |  |  |  |
| Sourcing Controls                             |            |                 |                     |                    |  |  |  |  |
| OK Cancel                                     |            |                 |                     |                    |  |  |  |  |

# Finally...

# <u>Continue with regular submission process</u>

- Click <u>Bave & preview approval</u> to make sure your approvers are correct
- Then click
   Submit
- Your approvers will get an e-mail reminding them to approve the requisition.
- ONLY WHEN THE REQUISITION IS FULLY APPROVED AND BUDGET CHECKED will Purchasing be able to create a Blanket Purchase Order.